# defensor del pueblo Andaluz

# Invitación a la reunión virtual del Defensor con Cáritas y FEANSAL

El Defensor del Pueblo Andaluz está especialmente atento a los graves efectos que la crisis económica provoca en distintos sectores de la sociedad andaluza. Desde esta preocupación quiere impulsar los contactos más próximos para escuchar sus quejas y propuestas abriendo para ello nuevas vías de comunicación con los ciudadanos utilizando las TIC.

Dentro de los contactos con entidades especialmente comprometidas ante esta situación de crisis, José Chamizo tendrá un encuentro con Anselmo Ruiz responsable de Cáritas de Andalucía y con Ramón Moreno en representación de la Federación Empresarial Andaluza de Sociedades Laborales (FEANSAL).

La entrevista se celebrará el próximo jueves 1 de Marzo a las 11 horas mediante un encuentro virtual abierto a los medios de comunicación interesados.

Profesionales de los medios de comunicación podrán seguir el contenido de la reunión de manera presencial o bien por vía telemática. Basta disponer de un sencillo programa que puede descargarse según le indicamos más adelante.

Terminada la reunión virtual, se ofrecerá una rueda de prensa conjunta. Se podrán dirigir preguntas a <u>prensa@defensor-and.es</u>. Al no ser Nosotros se las trasladaremos directamente a los participantes.

Esta vía de comunicación que ponemos en marcha es un nuevo paso en el acercamiento del Defensor del Pueblo Andaluz a toda la sociedad aprovechando los medios técnicos. Agradecemos su colaboración y esperamos que esta iniciativa que ensayamos ayude a la divulgación de los temas tratados y facilite el trabajo profesional de los medios de comunicación.

Sevilla, 29 de Febrero de 2012

CONVOCATORIA: Reunión del Defensor con Cáritas y FEANSAL DÍA: Jueves 1 de Marzo de 2012 HORA: 11 horas DIRECCIÓN VIRTUAL: <u>http://videoconferencia.defensor-and.es</u> LUGAR: Sede Defensor del Pueblo Andaluz. C/ Reyes Católicos, 21 Sevilla. CONTACTO: <u>prensa@defensor-and.es</u>. 954 21 21 21

Sigue AYUDA PARA DESCARGA DEL PROGRAMA::

NOTA: Recomendamos el uso del navegador "Internet Explorer". Todas las descargas que indicamos son totalmente seguras -libres de virus- y gratuitas y se realizan una sola vez. Le servirán para otros actos similares que el Defensor del Pueblo Andaluz o el Defensor del Menor de Andalucía lleven a cabo.

- 1) Acceda en su navegador a la siguiente dirección:
  - a. http://videoconferencia.defensor-and.es
  - b. Le aparecerá la siguiente pantalla y deberá pinchar en "VER TRANSMISIÓN WEB", poner el id. de la reunión -6229-y pinchar "VER"

| DESKTC                  | P                                | <u>Iniciar ses</u> |
|-------------------------|----------------------------------|--------------------|
| Entrar en una reunión   | Ver transmisión web              | Ver grabación      |
| Introduzca el Id. de la | reunión de la transmisión web qu | Jue desea ver.     |
| 6229                    | Ver                              |                    |

2) Si no tiene en su ordenador instalada la aplicación Quicktime 7.4.5 o superior, le saldrá el siguiente mensaje y deberá descargarla e instalarla en su ordenador. Este es un programa bastante usado y le vendrá bien tenerlo instalado en su ordenador.

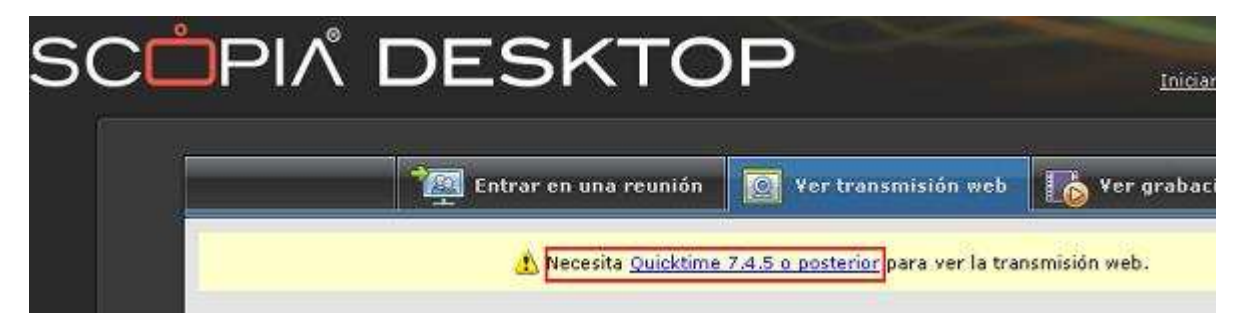

Si es este su caso, proceda como se indica al final, en el apartado <u>"Descarga de QuickTime"</u>.

- 3) Una vez que su ordenador dispone de esta aplicación –QuickTimecomplete lo indicado en el paso 1 y se le descargará automáticamente otra aplicación. Tanto la descarga de QuickTime como ésta, <u>solo serán</u> <u>necesarias la primera vez que se conecta</u> (en sucesivas ocasiones, con el mismo ordenador, no serán necesarios estos pasos). Le saldrán sucesivamente las siguientes pantallas:
  - a. Pinche en "Instalar ahora"

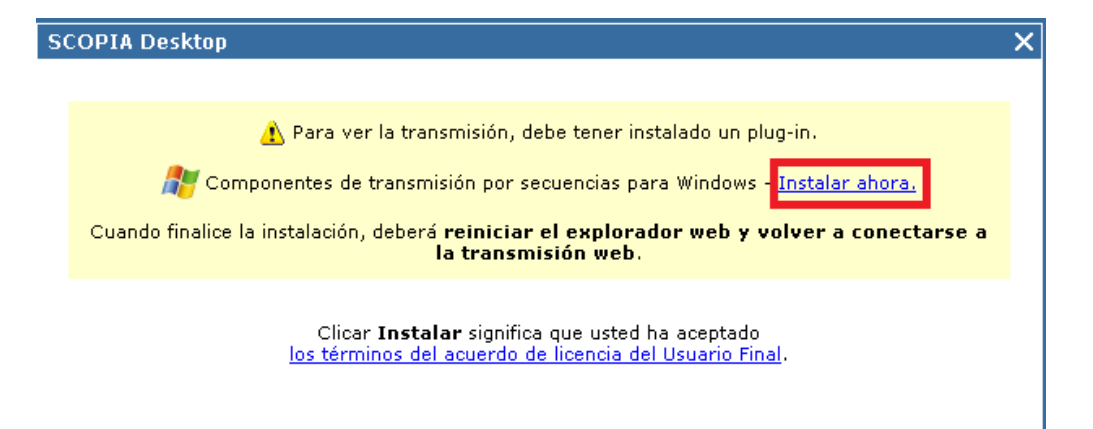

### b. Pinche en "Ejecutar"

| Descarga de archivo - Advertencia de seguridad 🛛 🔀 |                                                                                                    |  |
|----------------------------------------------------|----------------------------------------------------------------------------------------------------|--|
| ¿Desea ejecutar o guardar este archivo?            |                                                                                                    |  |
|                                                    | Nombre: streaming.exe<br>Tipo: Aplicación, 3,98 MB<br>De: videoconferencia.defensor-and.es                                                                                                    |  |
|                                                    | Ejecutar Guardar Cancelar                                                                                                    |  |
| 1                                                  | Los archivos procedentes de Internet pueden ser útiles, pero este<br>tipo de archivo puede dañar potencialmente su equipo. Si no confía<br>en el origen, no ejecute ni guarde este software. <u>¿Cuál es el riesgo?</u> |  |

c. Pinche en "Ejecutar"

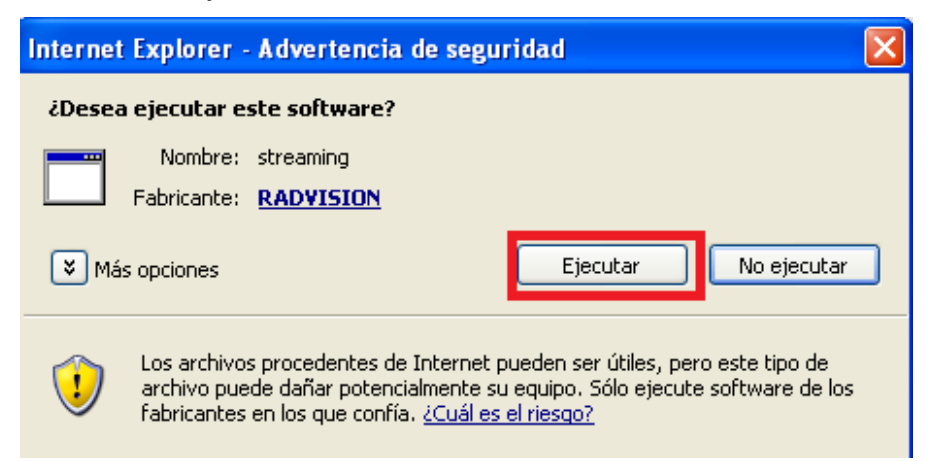

d. Pinche en "Install"

| 🛱 RADVISION Streaming Components - InstallShield Wizard 🛛 🔀                                                                                                    |
|----------------------------------------------------------------------------------------------------|
| Ready to Install the Program Image: Constallation for the wizard is ready to begin installation.                                                               |
| Click Install to begin the installation.<br>If you want to review or change any of your installation settings, click Back. Click Cancel to<br>exit the wizard. |
| InstallShield                                                                                                    |

#### e. Pinche en "Finish"

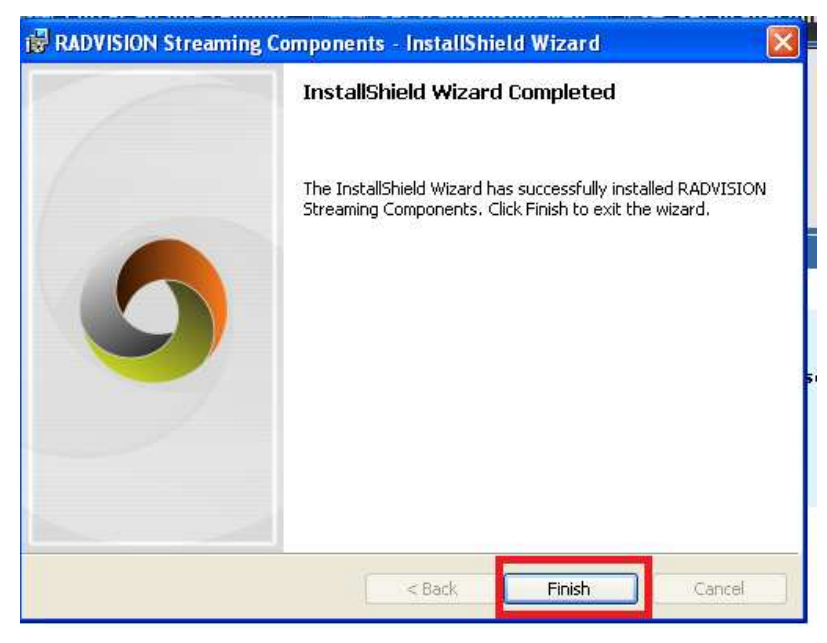

f. Pinche en "cerrar". Cierre el navegador (internet explorer) y vuelva a abrirlo

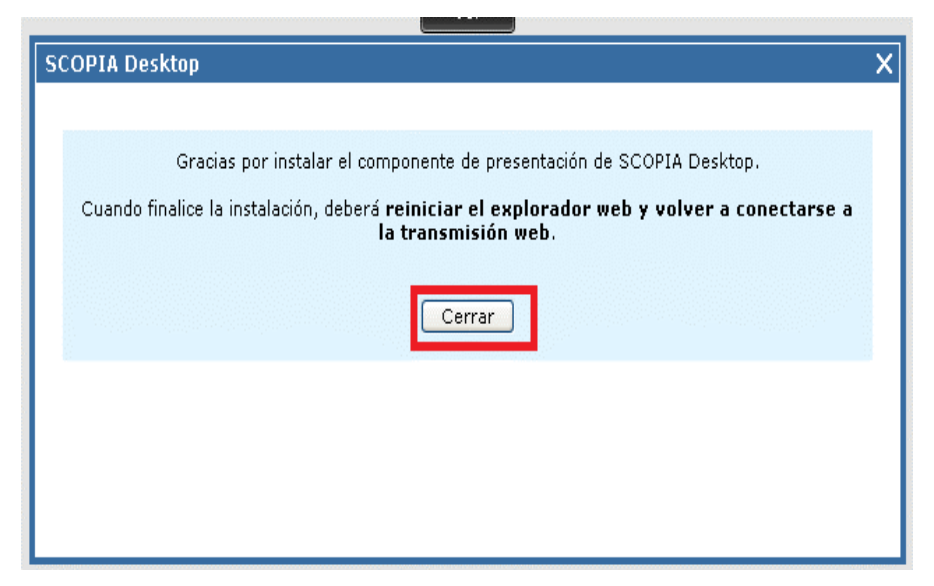

g. Repita el paso 1)

Acceda en su navegador a la siguiente dirección:

- http://videoconferencia.defensor-and.es
- Le aparecerá la siguiente pantalla y deberá pinchar en "VER TRANSMISIÓN WEB", poner el id. de la reunión -6229-y pinchar "VER"

| DESKTC                          | P                                | <u>Iniciar ses</u> |
|---------------------------------|----------------------------------|--------------------|
| 👰 Entrar en una reunión         | 🔯 Ver transmisión web            | Ver grabación      |
| Introduzca el Id. de la<br>6229 | reunión de la transmisión web qu | Je desea ver.      |
|                                 | Ver                              | -                  |

h. Espere y le aparecerá la siguiente pantalla para comprobar que el vídeo y el audio es correcto. Para visualizar los vídeos más grandes pulse "Sólo vídeo".

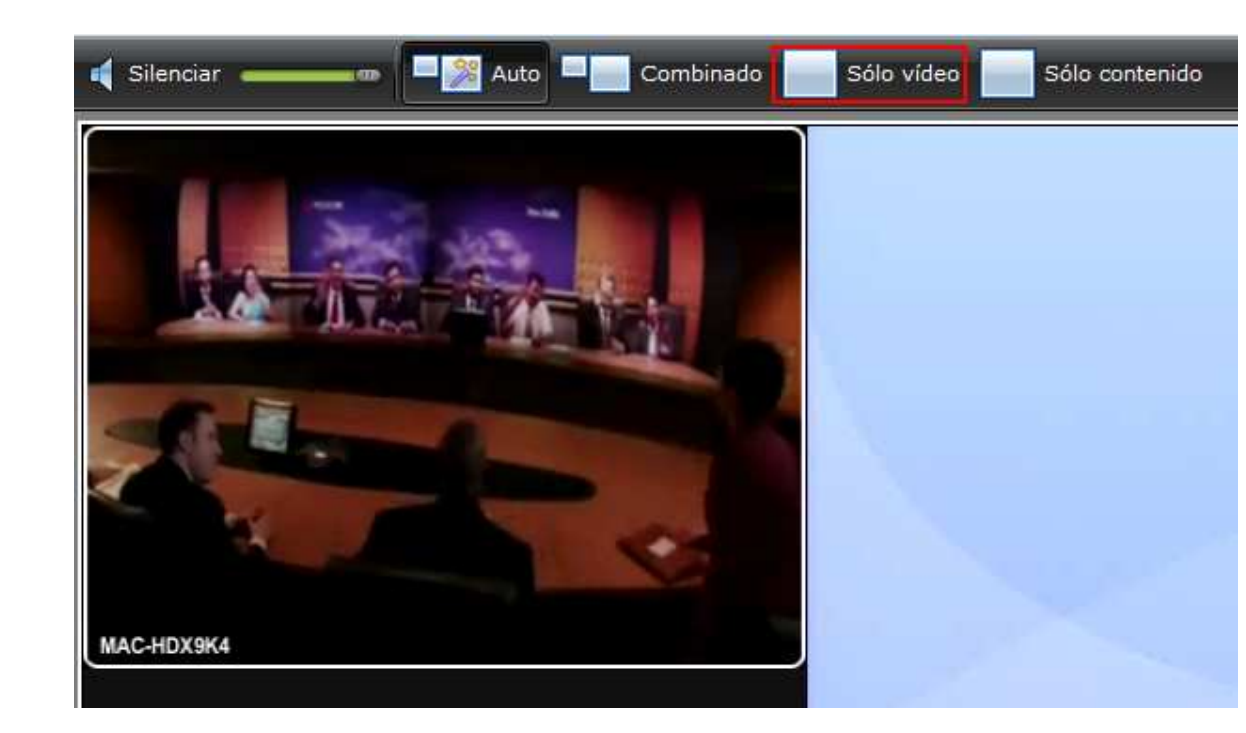

i. Si no le aparece el vídeo pero sí la siguiente pantalla también habrá realizado correctamente todos los pasos.

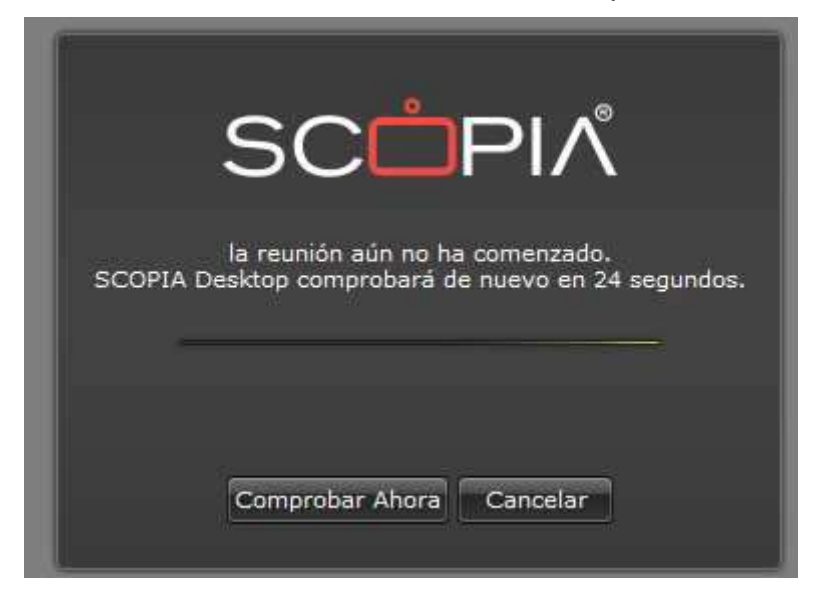

## **DESCARGA DE QUICKTIME**

- IMPORTANTE: Cierre la página que ha abierto en el paso 1) <u>http://videoconferencia.defensor-and.es</u>
- > Acceda a la siguiente página para descargar quicktime:

http://www.apple.com/es/quicktime/download/

Le aparecerá la siguiente pantalla, pinche en "Descargar ahora":

# Descargar QuickTime 7.7.1 para Windows XP, Windows Vista o Windows 7 Mantenedme al día de noticias, actualizaciones de software y la información más reciente de Apple sobre productos y servicios.

Correo electronico

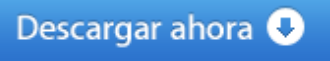

Pinche en "Ejecutar"

| Advertencia de seguridad de Descarga de archivos                                                                                                    |                                                                                              |  |
|----------------------------------------------------------------------------------------------------|----------------------------------------------------------------------------------------------|--|
| ¿Dese                                                                                                    | a ejecutar o guardar este archivo?                                                           |  |
|                                                                                                    | Nombre: QuickTimeInstaller.exe<br>Tipo: Aplicación, 37,5 MB<br>De: <b>appldnld.apple.com</b> |  |
|                                                                                                    | Ejecutar Guardar Cancelar                                                                    |  |
| Aunque los archivos procedentes de Internet pueden ser útiles, este<br>tipo de archivo puede llegar a dañar el equipo. Si no confía en el<br>origen, no ejecute ni guarde este software. <u>¿Cuál es el riesgo?</u> |                                                                                              |  |

#### Comienza la descarga

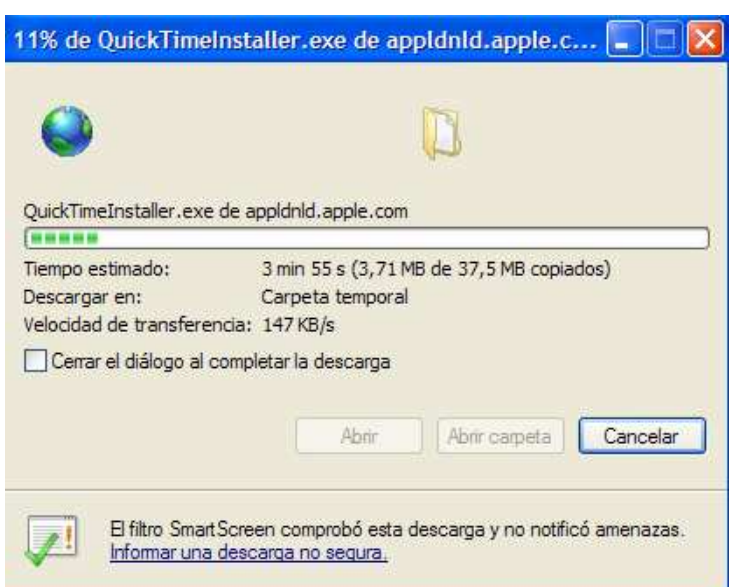

Pinche en "Ejecutar"

| Internet                                                                                                    | Explorer - Advertencia de seguridad | $\mathbf{X}$ |
|----------------------------------------------------------------------------------------------------|-------------------------------------|--------------|
| ¿Desea                                                                                                    | a ejecutar este software?           |              |
|                                                                                                    | Nombre: <u>QuickTime</u>            |              |
|                                                                                                    | Fabricante: Apple Inc.              |              |
| Má                                                                                                    | is opciones Ejecutar No ejecutar    |              |
| Los archivos procedentes de Internet pueden ser útiles, pero este tipo de archivo puede dañar potencialmente su equipo. Sólo ejecute software de los fabricantes en los que confía. <u>¿Cuál es el riesgo?</u> |                                     |              |

Espere a que le aparezca la siguiente pantalla y pinche en "Siguiente"

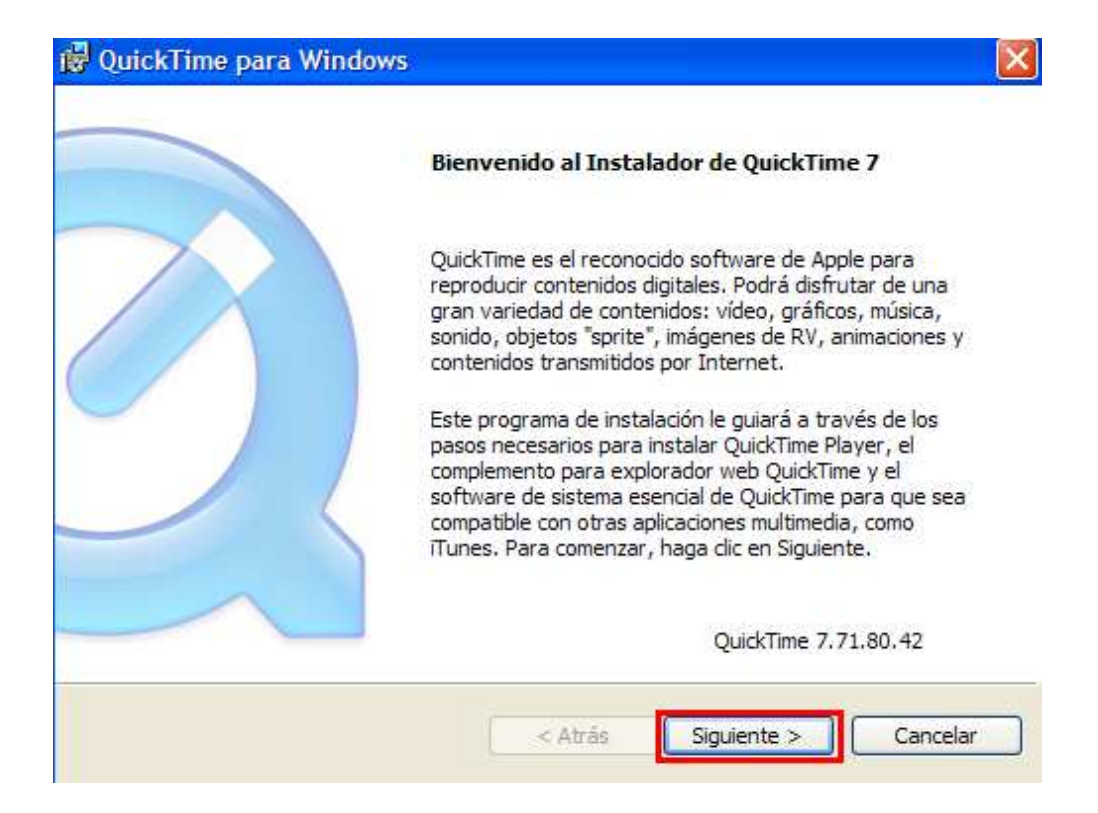

Pinche en "SI" para aceptar las condiciones

| ontrato de licencia                                                                                                    |                                                                                                    |
|----------------------------------------------------------------------------------------------------|----------------------------------------------------------------------------------------------------|
| Lea detenidamente el siguiente con                                                                                                    | ntrato de licencia.                                                                                                    |
| Desplácese hacia abajo para ver el                                                                                                    | resto del contrato.                                                                                                    |
| Español                                                                                                    |                                                                                                    |
| APPLE INC.<br>CONTRATO DE LICENCIA DE SOFT                                                                                                    | WARE PARA OUICKTIME                                                                                                    |
| AVISO IMPORTANTE PARA USUAR<br>AL INSTALAR QUICKTIME 7 SE DES<br>QUICKTIME PRO EN LAS VERSIONE<br>LA INSTALACIÓN, DEBERÁ ADQUI<br>PODER UTILIZAR DE NUEVO TODA | IOS PROFESIONALES:<br>SACTIVARÁN LAS FUNCIONES PROFESIONALES DE<br>ES ANTERIORES DE QUICKTIME. SI CONTINÚA CON<br>RIR UNA NUEVA CLAVE DE QUICKTIME 7 PRO PARA<br>IS LAS FUNCIONES PROFESIONALES DE QUICKTIME |
| Acepta todas las condiciones del constalación se cerrará. Para instalar                                                                                        | ontrato de licencia? Si selecciona No, el programa de<br>QuickTime, debe aceptar este contrato.                                                                                                    |
| nstalación se cerrará. Para instalar                                                                                                    | QuickTime, debe aceptar este contrato.                                                                                                    |

Pinche en "Instalar"

| 🔂 QuickTime para Windows                                                                                                    |  |  |
|----------------------------------------------------------------------------------------------------|--|--|
| Carpeta de destino<br>Seleccione la carpeta en la que se instalarán los archivos de QuickTime.                                                                                                    |  |  |
| Este programa de instalación instalará QuickTime y Apple Software Update.<br>Haga clic en Instalar para llevar a cabo la instalación en esta carpeta, o bien haga clic en<br>Cambiar para usar otra carpeta.<br>Instalar accesos directos en el escritorio |  |  |
| Actualizar automáticamente QuickTime y otro software de Apple                                                                                                    |  |  |
| C:\Archivos de programa\QuickTime\<br>Cambiar<br>< Atrás Instalar Cancelar                                                                                                    |  |  |

## Espere mientras QuickTime se instala

| stalan  | do QuickTime 🥂 🔗                                                                  |
|---------|-----------------------------------------------------------------------------------|
| Se está | n instalando las características del programa seleccionadas.                      |
| -       | Espere mientras QuickTime se instala. Esta operación puede tardar varios minutos. |
|         | Estado: Quitando archivos                                                         |
|         | Archiver Coffwarel Indatel ecalized dll. directories Cr. (Archives de             |
|         | Al G live, sol twaleopdatecocalized all, directorio, C. Al G lives de (h.pro) (   |
|         |                                                                                   |
|         |                                                                                   |
|         |                                                                                   |
|         |                                                                                   |
|         |                                                                                   |
|         |                                                                                   |
|         |                                                                                   |
|         |                                                                                   |

> Ya está instalada. Pinche en "Finalizar"

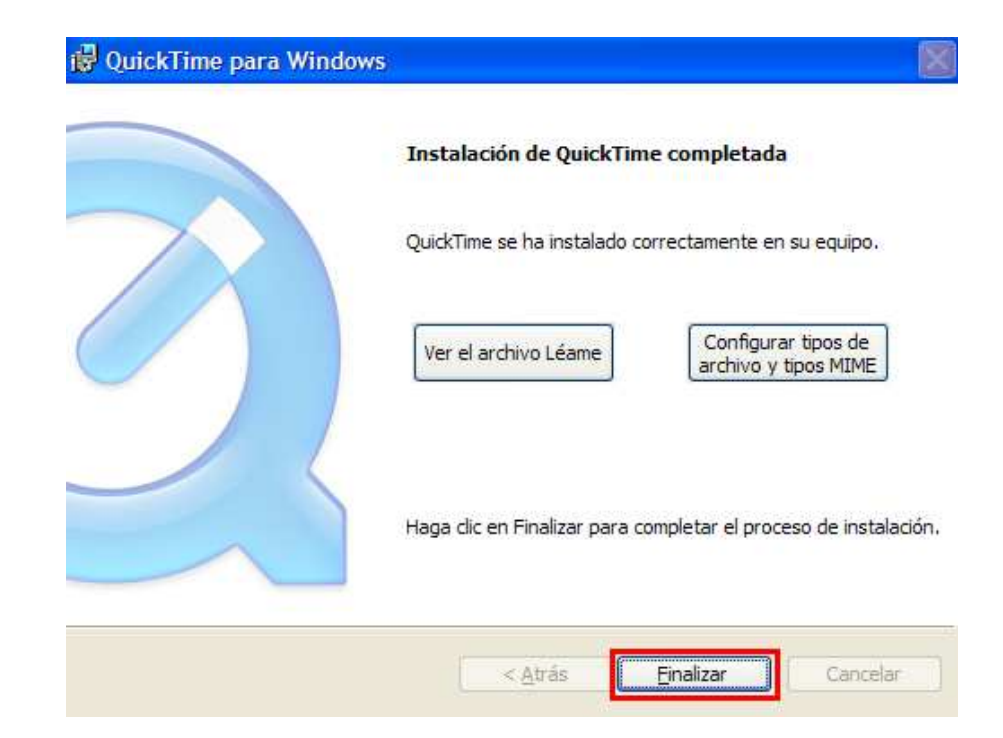

Reinicie su ordenador

| 🔀 Quick | Time para Windows                                                                                                    |  |
|---------|----------------------------------------------------------------------------------------------------|--|
| į       | Debe reiniciar el sistema para que los cambios de<br>configuración efectuados en QuickTime surtan efecto.<br>Haga dic en Sí para reiniciar el sistema ahora o elija No<br>si tiene previsto reiniciarlo manualmente más tarde. |  |
|         | Sí No                                                                                                    |  |